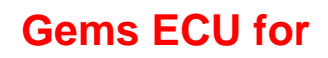

# Lancer EVO9

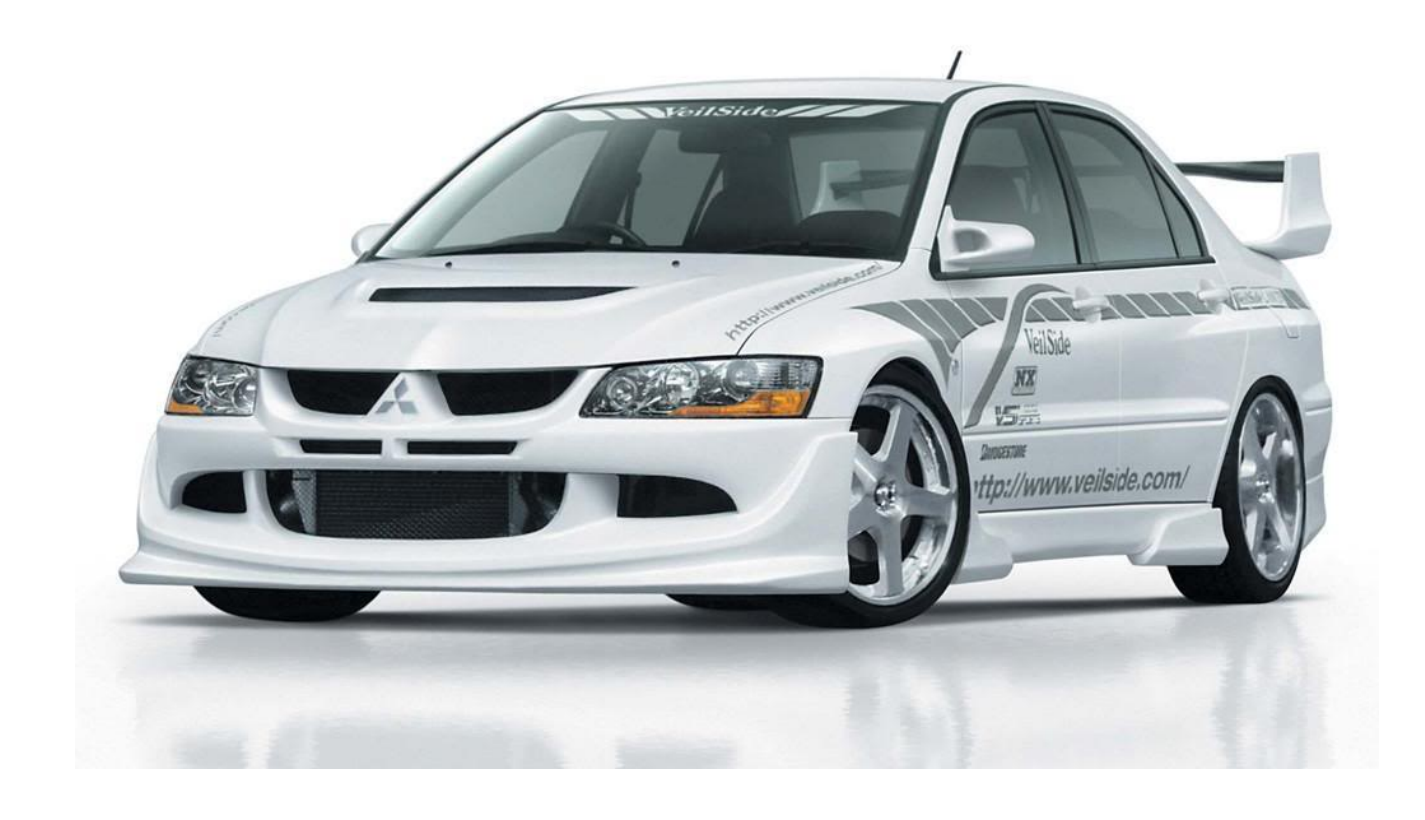

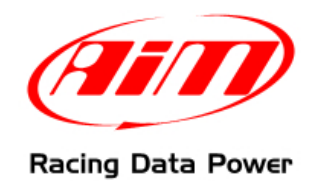

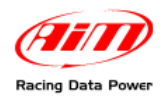

## **INDEX**

| Chapter 1 – ECU Software configuration              | .1 |
|-----------------------------------------------------|----|
| Chapter 2 – ECU communication setup and connections | .5 |
| Chapter 3 – Communication protocol                  | .6 |

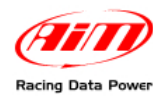

## INTRODUCTION

AIM has developed special applications for many of the most common ECUs: by special applications we mean user-friendly systems which allow to easily connect your ECU to our hi-tech data loggers: user needs only to install harness between the **logger** and the ECU.

Once connected, the **logger** displays (and/or records, depending on the logger and on the ECU data stream) values like RPM, engine load, throttle position (TPS), air and water temperatures, battery voltage, speed, gear, lambda value (air/fuel ratio), analog channels...

All AIM loggers include – free of charge – **Race Studio 2** software, a powerful tool to configure the system and analyze recorded data on your PC.

Warning: once the ECU is connected to the logger it is necessary to set it in the logger configuration in Race Studio 2 software. Select Manufacturer "GEMS" and Model "Lancer +9 (CAN 1Mbit)". Refer to Race Studio configuration user manual for further information concerning the loggers configuration.

Warning: for any further information concerning ECU firmware/software settings and/or upgrading it is always recommended to address to the ECU dealer.

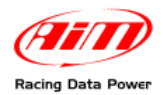

## Chapter 1 – ECU Software configuration

In order to correctly communicate with AIM loggers it is necessary to properly set some ECU parameters via software using "Gemscom" software. Follow these instructions:

#### **Step 1: Import calibration file**

| 🖬 Gemscom Version 3                                                                                     |
|----------------------------------------------------------------------------------------------------|
| File ECU Edit View Templates Logging Configure Window Help                                              |
| < 🗩 🙈 🎇 9600 💽 🖪 📴 🕱 🞯                                                                                  |
| Open Calibration                                                                                        |
| Cerca in: 🔁 Software_Gems 💽 🗢 🔁 📸 📰 -                                                                   |
| Base Template.LANCER+9.V1.08.gxt<br>Becent<br>Desktop<br>Documenti<br>Documenti                         |
| Risorse di rete Nome file: Release1.LANCER+9.V1.08.cal                                                  |
| LIND THE: JLANLE.H+9 V1.08 Calibrations     Annull     Autolocate default folder for selected file type |
|                                                                                                    |

- Open "Gemscom" software;
- select "File" from menu;
- load the calibration file (i.e. in the image here on the left the version is V1.08.cal).

### Step 2 : Load AIM configuration – CAN TELEMETRY SETUP

- Select " View" from menu;
- select "Telemetry Setup"

| 🗑 Gemscom Version 3 - "Release1.LANCER+9.V     | V1.08.cal" (modified) - Cal Name "EV09_Rel"                             |     |
|------------------------------------------------|-------------------------------------------------------------------------|-----|
| File ECU Edit Options View Templates Logging C | Configure Window Help                                                   |     |
| Accel Amount Table                             | Ign#2 mod Table     VVC Fuel Table                                      | •   |
| T Accel MAP Table                              | T Ign#3 mod Table T Warm-up Table                                       | •   |
| Accel TPS Table                                | Ign#4 mod Table H Boost mod Map                                         | •   |
| T Air Comp Table                               | T Knock Noise Table H Boost N mod Map                                   | -   |
| AIT Retard Table                               | T Lambda 2nd Table H Boost target Map                                   | -   |
| AIT Sensor Table                               | T Lambda Table H EGR Map                                                | •   |
| T Baro Boost Table                             | T Load Table H Fuel Difference Map                                      | -   |
| T Baro Boost Target Table                      | MAF Sensor Table H Fuel limit Map                                       | •   |
| Baro Fuel Table                                | T MAP Sensor Table H Fuel limit N Map                                   | -   |
| T Baro Spark Table                             | T OX Error Table H Fuel Map                                             | •   |
| T Battery comp Table                           | T OX FB Delay Table     H Fuel Throttle Map                             | •   |
| T Boost Correct Table                          | <ul> <li>T OX FB I const Table</li> <li>H Ignition Map</li> </ul>       | - 1 |
| Boost Error Table                              | 🕨 T Rev F Limit L Table 🕨 🖬 Inj Angle Map                               | •   |
| T Boost Limit Table                            | T Rev F Limit N Table H Lambda Target Map                               | -   |
| T Boost Table                                  | T Rev F Limit Table H Spark limit Map                                   | •   |
| T Coolant Retard Table                         | T Rev I Limit L Table H Sparkimit N Map                                 | •   |
| Coolant Sensor Table                           | T Rev I Limit N Table H Throttle mod Map                                | •   |
| T Crank Fuel Table                             | T Rev I Limit Table H Throttle N mod Map                                | •   |
| T CT Fuel Norm Table                           | <ul> <li>T Rev Rtd Limit L Table</li> <li>M TPS Retard Map</li> </ul>   | •   |
| T CT Fuel PBW Table                            | T Rev Rtd Limit N Table H TPS Retard N Map                              | •   |
| T Decel Amount Table                           | T Rev Rtd Limit Table H Valve Map                                       | •   |
| T Dwell vs Battery Table                       | T Road Speed Limit Table H Valve N Map                                  | •   |
| T Dwell vs Speed Table                         | <ul> <li>T Speed Table</li> <li>M Valve N Throttle Map</li> </ul>       | •   |
| T EGT Rtd limt Table                           | <ul> <li>T Start Decay Table</li> <li>M Valve Throttle Map</li> </ul>   | •   |
| T EGT Table                                    | T Start Extra Table Wastegate Map                                       | •   |
| T FAF Fuel Table                               | <ul> <li>T Start Pulse Table</li> <li>M Wastegate TP mod Map</li> </ul> | - 1 |
| T Gear Accel mod Table                         | T Switch A Table H WG #2 Map                                            | •   |
| Gear Boost mod Table                           | T TC Fuel Cut Trip Table                                                | -   |
| T Gear -dTP Time Table                         | T TC Ign Cut Trip Table Boost Log                                       | •   |
| T Gear Ratio Table                             | T C Ign Retard Trip Table     P Parameters     Ctri-                    | +P  |
| T Gear Rev Light High Table                    | T TC Sensitivity RPM Table Internal logging                             | _   |
| T Gear Rev Light Low Table                     | TC Sensitivity VSS Table     Telemetry Setup                            |     |
| T Gear Spark mod Table                         | Tooth Control Table     Trim Control     Ctrl                           | +T  |
| T Gear WG mod Table                            | T TP Angle Table Notes Ctri-                                            | ΗN  |
| T Idle Cool Table                              | T TPS to Load Table                                                     |     |
| T Idle Spark Table                             | User#1 Duty Table                                                       |     |
| T Idle speed Table                             | VVC Duty Table                                                          |     |
| Ign#1 mod Table                                | T WC Error Table                                                        |     |

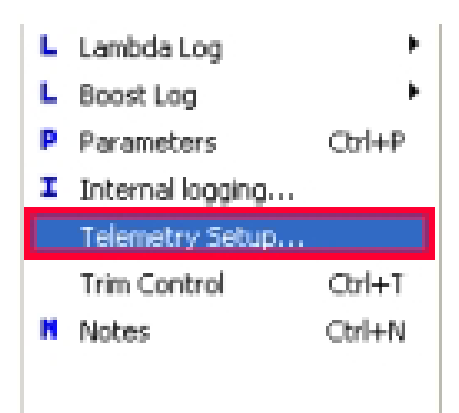

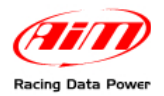

| 🗮 Telemetry Setup                                                                                         |                                 |
|----------------------------------------------------------------------------------------------------|---------------------------------|
| Serial CAN<br>Transmit Messages<br>Message 1<br>CAN Identifier<br>C 16/32 bit © 11/29 bit<br>CAN ID 0K48C | General Telemetry<br>Speed 1MHz |

• Select "CAN "layer.

|      | Personal second second |           |        | al. |
|------|------------------------|-----------|--------|-----|
| Save | Load                   | Show Into | Cancel | OK  |

• Click "Load".

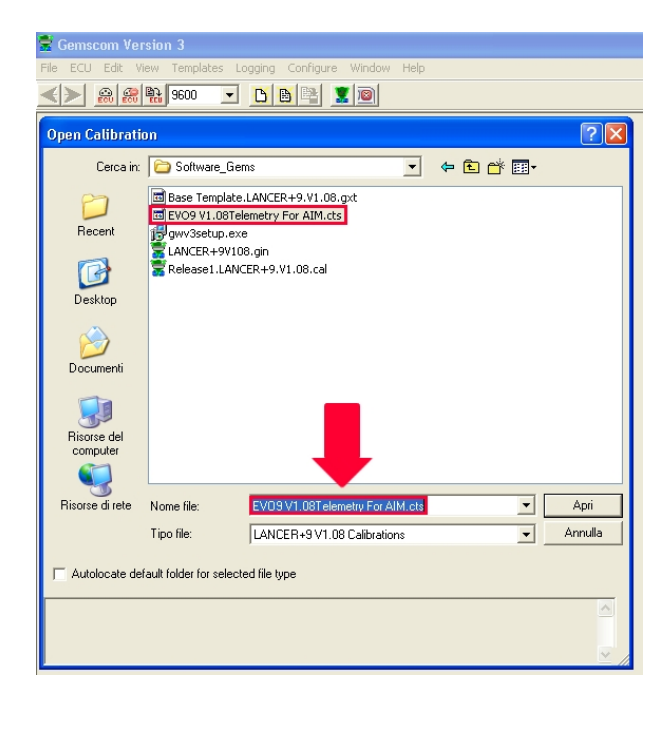

| Save | Load | Show Info | Cancel | OK. |
|------|------|-----------|--------|-----|
|------|------|-----------|--------|-----|

- Download the file named "EVO9 V1.08 Telemetry For AIM.cts" from AIM website/ ECU racing section.
- click "OK";
- click "Save" from File menu.

• Return to "Telemetry setup", then click "Show info".

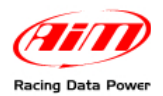

• Clicking "Show info" the following window appears:

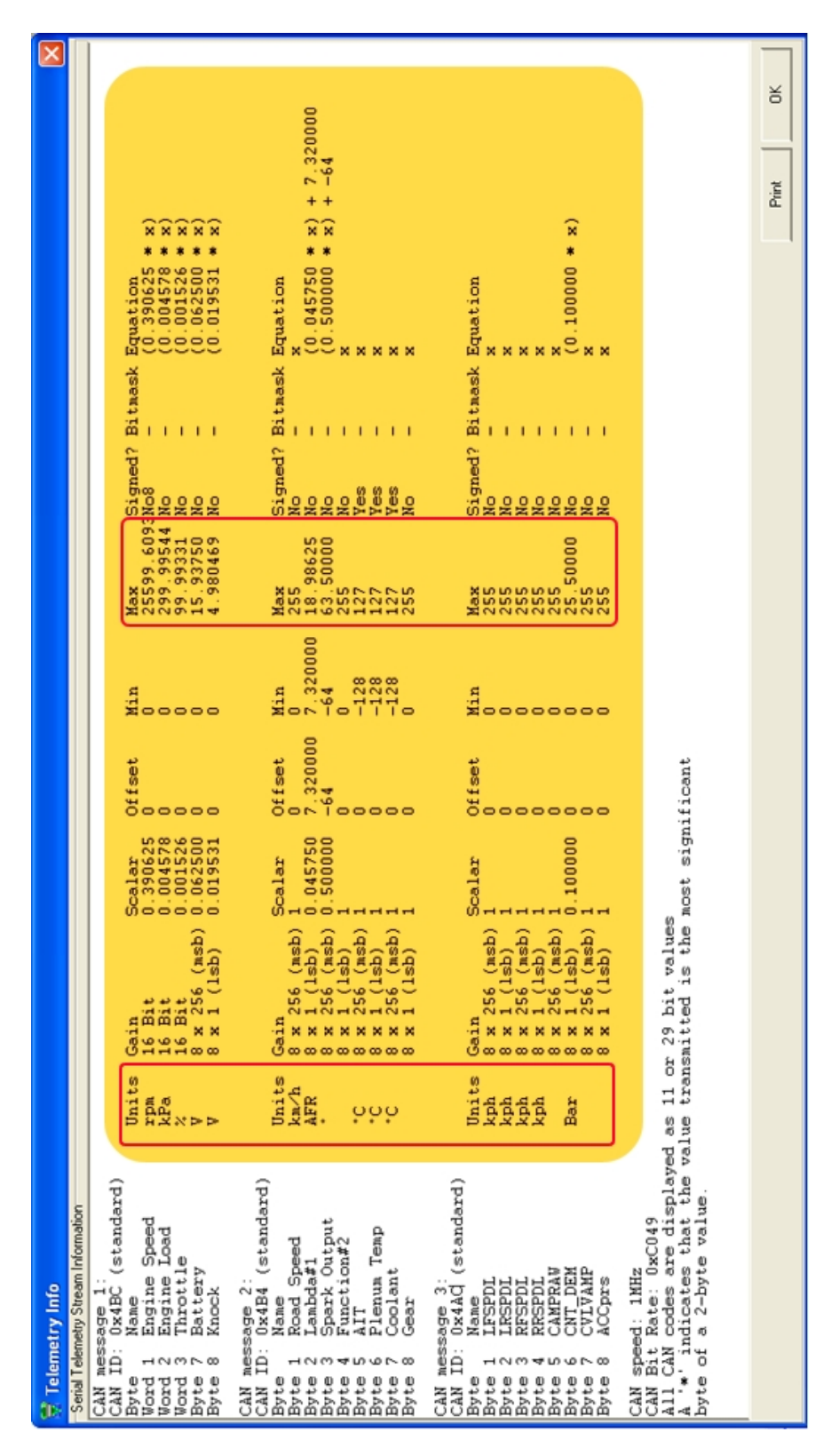

Check all the values shown in the image above; the data and measure units must be exactly the same.

If values are different it is necessary to manually reset the wrong parameters (see Step 3, otherwise switch to step 4).

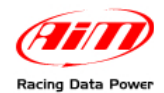

### Step 3:

#### Set the correct Scalar values:

If the wrong value is Scalar, please follow this path:

| File ECU          | Edit   | Options   | View   | Templates | Logging | Configure |
|-------------------|--------|-----------|--------|-----------|---------|-----------|
| $\langle \rangle$ | ale    | Full list |        | Ctrl+O    | A 188   |           |
|                   | 200110 | List set  | ection |           |         |           |

| 👮 Options      |                      |      | × |
|----------------|----------------------|------|---|
| 🔽 Sort Find    |                      |      | ¥ |
| Launch In pin  | 11 Off (-Pin 98)     |      | ^ |
| Launch Off     | 20                   | km/h |   |
| Launch Once    | OFF                  |      |   |
| Launch Rtd     | 33.00                | 0    |   |
| Launch Rtd +   | 5.00                 | ٥    |   |
| Launch2 In pin | Switch is Always OFF |      |   |
| LD0MPC         | 255                  |      |   |
| Light time     | 5.03                 | S    |   |
| Load Offset    | 0.0000               |      |   |
| Load Scalar    | 3.0000               |      |   |
| Load Trig      | 255                  |      |   |
| Log Always     | OFF                  |      |   |
| Log Code 1     | 0xC000               |      | ¥ |

#### Set the correct measure units:

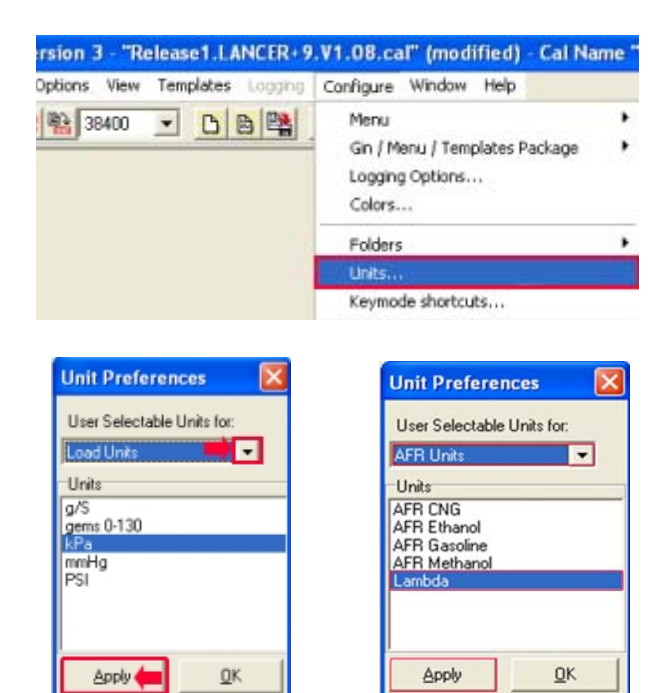

### **Step 4: Save the configuration:**

- Select "File" from menu;
- select "Save" or "Save as"

The ECU settings are completed.

- Select "Option" from menu;
- select "Full list" option.

• Set manually the correct Scalar value; i.e. LOAD SCALAR = 3.0000.

- Select "Configure" from menu;
- select "Units" option.

- Choose the "measure" from the drop down menu;
- Choose the "unit" from the drop down menu;
- Click "Apply".

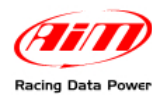

### **Chapter 2 – ECU communication setup and connections**

The ECU has a CAN communication protocol used to communicate parameters to a data logger and is equipped with 3 connectors (named A-B-C) used to communicate parameters to an external data logger, or to configure the ECU itself.

The images here below show the standard CAN communication set up. The pins used to communicate to AIM loggers are situated in C connector and are highlighted in the scheme below.

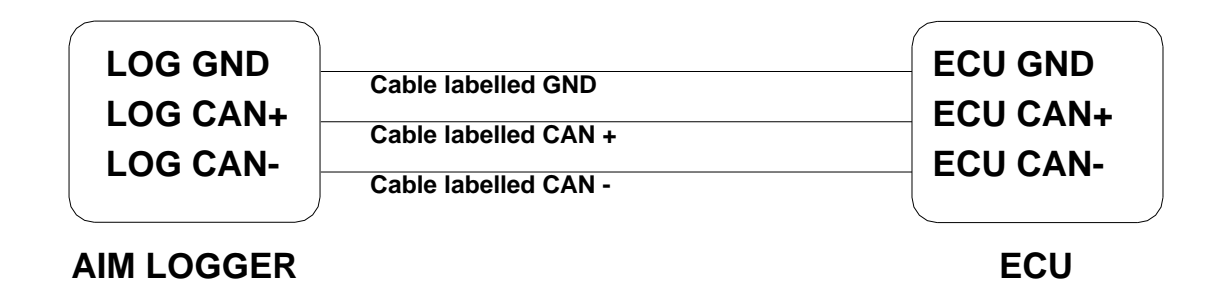

To connect AIM logger to Mitsubishi Lancer EVO9 ECU please connect:

- AIM cable labelled CAN + with **pin 73 (or C3)** of the C connector
- AIM cable labelled CAN with pin 74 (or C4) of the C connector

The image here below show the pins position.

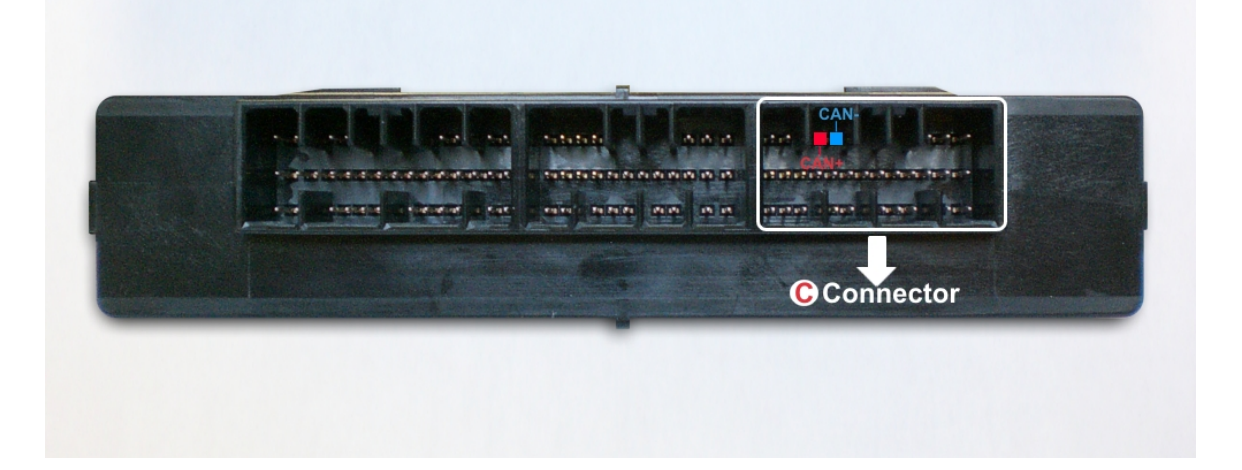

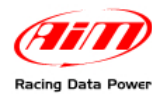

## **Chapter 3 – Communication protocol**

Channels received by AIM loggers connected to Lancer EVO9 ECU are:

| ID     | CHANNEL NAME    | FUNCTION                      |
|--------|-----------------|-------------------------------|
| ECU_1  | E9_ENGINE_SPEED | RPM                           |
| ECU_2  | E9_ROAD_SPEED   | Vehicle speed                 |
| ECU_3  | E9_THROTTLE     | Throttle position sensor      |
| ECU_4  | E9_ENGINE_LOAD  | Engine load                   |
| ECU_5  | E9_AIT          | Intake air temperature        |
| ECU_6  | E9_COOLANT      | Engine coolant temperature    |
| ECU_7  | E9_BATTERY      | Battery voltage               |
| ECU_8  | E9_KNOCK        | Knock sensor                  |
| ECU_9  | E9_LAMBDA1      | Lambda value 1                |
| ECU_10 | E9_SPARK_OUT    | Spark output                  |
| ECU_11 | E9_FUNCTION2    | Function #2                   |
| ECU_12 | E9_PLENUM_TEMP  | Intake air temperature        |
| ECU_13 | E9_CAMPRAW      |                               |
| ECU_14 | E9_CVLVAMP      |                               |
| ECU_15 | E9_GEAR         | Gear number                   |
| ECU_16 | E9_LFSPDL       | Wheel speed front left        |
| ECU_17 | E9_LRSPLD       | Wheel speed rear left         |
| ECU_18 | E9_RFSPDL       | Wheel speed front right       |
| ECU_19 | E9_RRSPDL       | Wheel speed rear right        |
| ECU_20 | E9_CNT_DEM      | CONTROL DEMAND                |
| ECU_21 | E9_ACCPrs       |                               |
| ECU_22 | E9_LAUNCH       | Launch ON / OFF               |
| ECU_23 | E9_IC_SPRAY     | Intercooler spraying ON / OFF |
| ECU_24 | E9_SPRAY_AUTO   | Spray Auto ON / OFF           |
| ECU_25 | E9_FANS_INHIB   | FANS Inhibited ON / OFF       |
| ECU_26 | E9_IC_SPRAYING  | Intercooler spraying ON / OFF |
| ECU_27 | E9_ALS_ACT      | ALS Active ON / OFF           |
| ECU_28 | E9_ALT_MODE     | ALT Mode ON / OFF             |